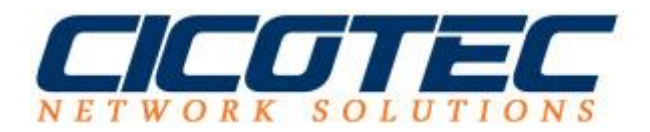

# Netzwerkerkennung auf einem Windows Server 2012R2 aktivieren

Auf einigen Windows 2012 Servern kann es vorkommen das die Netzwerkerkennung unter Erweiterte Freigabeeinstellung sich nicht aktivieren lässt. Hier gilt es zu prüfen ob alle benötigten Dienste auch aktiviert sind bzw. richtig konfiguriert sind. In unsrem heutigen Beitrag zeigen wir Ihnen welche Dienste aktiviert werden müssen und erklären die jeweiligen Steps inkl. Screenshots von unserem Testsystem.

# Folgende Dienste müssen auf Automatisch geändert werden

## Zuerst starten wir den Dienste-Manager

Wenn Sie nicht die Core Modus sondern Ihren Server mit der grafischen Oberfläche nutzen geht es am einfachsten über das Feld Suchen. Dort geben wir dann "Dienste" und klicken auf den ersten Suchtreffer wie in unserem Beispiel

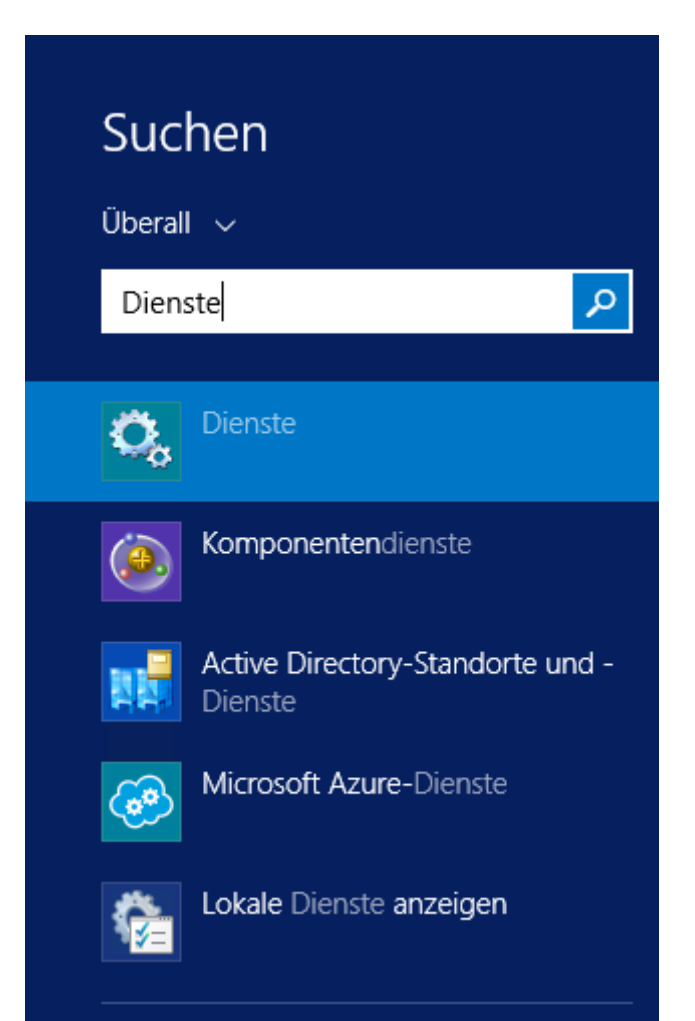

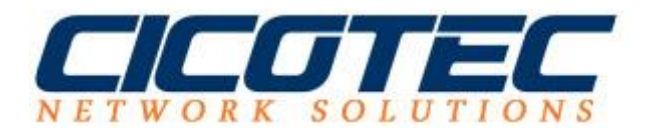

#### **SSDP-Suche**

Wir fangen dann mit SSDP-Suche an und passen die Einstellungen dafür an. Dazu suchen wir nach SSDP-Suche im rechten Anzeigefenster, klicken auf die **rechte Maustaste** und dann auf "**Eigenschaften**". Nun ändern wir im Reiter **Allgemein** den **Starttyp** auf **Automatisch**.

| ntal Aktion Ac | urbt 2                                                                                                    |                                                                                                    |                                                                                                    | Di                                                                                                    | enste                                                                                                    |                |
|----------------|----------------------------------------------------------------------------------------------------|----------------------------------------------------------------------------------------------------|----------------------------------------------------------------------------------------------------|----------------------------------------------------------------------------------------------------|----------------------------------------------------------------------------------------------------|----------------|
| 🔹 🛅 🖬          | G 🕞 🖬 🖽 🕨 🖛 H 🕪                                                                                                    |                                                                                                    |                                                                                                    |                                                                                                    |                                                                                                    |                |
|                | Dienste (Lokal)     SSDP-Suche     Den Dienst starten     Beschreibung:     Sucht nach Nettwerkgeräten und -     diensten, die das SSDP-Suchprotokoll     verwenden, z. 8. UPnP-Geräte.     Kündigt zudem SSDP-Geräte und -     dienst en, die auf dem lokalen     Computer ausgeführt werden. Wenn     dieser Dienst gestopt wird, werden     SSDP-basierte Geräte nicht entdeckt.     Wenn dieser Dienst desktiviert ist,     konnen alle Dienste, die seplizit von     diesem Dienst abhängen, nicht     gestartet werden. | Name<br>Remoteprozedurauh<br>Remoteregistrierung<br>Richtlinie zum Entler<br>Richtlinie zum Entler<br>Richtlinienergebniss<br>RPC-Endpunktzuord<br>RPC-Locator<br>Sekundäre Anmeldu<br>Server<br>Stehnardwareerkenn<br>Scherheitskonto-Ma<br>Smartcard-Gerabeau<br>ShuMP-Trap<br>Software Protection<br>SSDP-Suche | Eigenschafte<br>Algemein Anme<br>Dienstname:<br>Anzeigename:<br>Beschreibung:<br>Pfad zur EXE-Di<br>C-Windowstyp:<br>Stattyp:<br>Dienststatus:<br>Statten<br>Siaten<br>Sie können de S | en von SSDP-Su<br>Iden Wiederherstell<br>SSDP-Suche<br>Sucht nach Netzu<br>SSDP-Sucherotok<br>det<br>tem32\svchost.exe -<br>Automatisch<br>Beendet<br>Beendet<br>Statiparameter angeb | iche (Lokaler i<br>ung Abhängigkei<br>verkgeräten und -di<br>oli verwenden, z. B<br>k LocalServiceAnd<br>Anhaten<br>en, die übernomme | Computer)      |
|                |                                                                                                    | <ul> <li>SSTP-Dienst</li> <li>Standortübergreifen</li> <li>Storage Tiers Manag</li> <li>Stromversorgung</li> </ul>                                                                                                    | venn der Dienst von hier aus gestartet wird<br>Startparameter:                                                                                                    |                                                                                                    |                                                                                                    |                |
|                |                                                                                                    | C Superfetch                                                                                                    |                                                                                                    | 0                                                                                                    | K Abbrec                                                                                                    | hen Überschene |

#### **UPnP-Gerätehost**

Ähnlich wie oben beschrieben, müssen wir auch den Starttyp von UPnP-Gerätehost auf "Automatisch" ändern.

| 4                   |                                                                                                    | Dienste                                                                                                    |                                                                                                    |                                                                                                    |                                                                                                    |                                                             |                   |
|---------------------|----------------------------------------------------------------------------------------------------|----------------------------------------------------------------------------------------------------|----------------------------------------------------------------------------------------------------|----------------------------------------------------------------------------------------------------|----------------------------------------------------------------------------------------------------|-------------------------------------------------------------|-------------------|
| Datei Aktion Ar     | wicht ?                                                                                                    |                                                                                                    |                                                                                                    |                                                                                                    |                                                                                                    |                                                             |                   |
|                     | G 🕞 🖬 🛅 🕨 🖩 🖬 🕪                                                                                                    |                                                                                                    |                                                                                                    |                                                                                                    |                                                                                                    |                                                             |                   |
| ■ ♥ III III III III | Dienste (Lokal)     UPnP-Gerätehost     Beschreibung:     Ermöglicht as, dass UPnP-Geräte auf     diesem Computer gehöstet werden     können. Wenn dieser Dienst gestöppt     wird, sind alle gehösteten UPnP-     Geräte nicht mehr betriebsbereit, und     er können keine weiteren gehösteten     Geräte hinzugefügt werden. Wenn     dieser Dienst deaktiviert ist, können     alle Dienst, die expläzitvon diesem     Dienst abhängen, nicht mehr     gestartet werden. | Name<br>Software Protection<br>SSDP-Suche<br>SSTP-Dienst<br>Standortübergreifen<br>Storage Tiers Manag<br>Stromversorgung<br>Superfetch<br>Systemereignissebro<br>TCP/IP-NetBIOS-Hill<br>Telefonie<br>Uberwachung vertei<br>Unterstützung in dei<br>UPnP-Gerätehost<br>Versichlüngsschicht<br>Versichlüngsschicht | Eigenschaften<br>Allgemein Anme<br>Dienstname:<br>Anzeigename:<br>Beschrebung:<br>Pfad zur EXE-D<br>C-\Windows/sgr<br>Startyp:<br>Dienststatus:<br>Starten                                                    | von UPnP-Gera<br>uprphost<br>UPrP-Geratehost<br>Emöglicht es, ds<br>Computer gehost<br>stei<br>fem32/ssychost.exe<br>[Automatisch]<br>Beendet<br>Seenden | stehost (Lokale<br>lung Abhängigkei<br>ss UPnP-Gerähe au<br>st werden körnen 1<br>4: LocalServiceAnd | er Compute<br>ten<br>I desen<br>Wenn deser<br>Nolmpessonati | er)               |
|                     |                                                                                                    | Verwaltung für autor<br>Virtueller Datenträge<br>Volumeschattenkop                                                                                                    | sutor<br>sutor<br>site können die Startparameter angeben, die übernommen werden sollen,<br>wenn der Dienst von hier aus gestartet wid.<br>Startparameter:<br>lier<br>ules In<br>-Dien<br>DK Abbrechen Überner |                                                                                                    |                                                                                                    |                                                             |                   |
|                     |                                                                                                    | C Windows Driver Fou<br>Windows Installer<br>Windows Modules In<br>Windows Store-Dien                                                                                                    |                                                                                                    |                                                                                                    |                                                                                                    |                                                             |                   |
|                     |                                                                                                    | C Windows Modules In<br>Windows Store-Dien<br>Windows Update                                                                                                    |                                                                                                    |                                                                                                    |                                                                                                    | OK Abbres                                                   | OK Abbrechen Über |

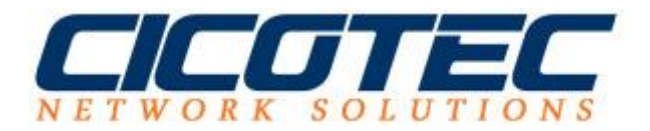

#### Funktionssuche-Ressourcenveröffentlichung

Bei dem Dienst Funktionssuche-Ressourcenveröffentlichung muss ebenfalls der Starttyp auf Automatisch gesetzt werden.

|                 |                                                                                                    |                                                                                                    | Dienste                                                                                                    |         |           |                                   |  |
|-----------------|----------------------------------------------------------------------------------------------------|----------------------------------------------------------------------------------------------------|----------------------------------------------------------------------------------------------------|---------|-----------|-----------------------------------|--|
| eter Aktion An  | G 🕞 🖬 📰 🕨 🖩 H IÞ                                                                                                    |                                                                                                    |                                                                                                    |         |           |                                   |  |
| Dienste (Lokal) | Dienste (Lokal)     Funktionssuche- Ressourcenveröffentlichung     Den Dienst stenen     Beschreibung:     Veröffentlicht diesen Computer und     die daran angeschlossenen     Ressourcen, damit sie über das     Netzwerk gesucht werden können.     Wenn dieser Dienst beendet wird,     werden die Netzwerkressourcen nicht     mehr veröffentlicht, damit sie von     anderen Computer im Netzwerk     gesucht werden können. | Name<br>Distributed Transact<br>DNS-Client                                                                                                    | Eigenschaften von Funktionssuche-Ressourcenveröffen<br>ti Allgemein Anmelden Wiederherstellung Abhängigkeiten                                                                                               |         |           |                                   |  |
|                 |                                                                                                    | Druckererweiterunge<br>Druckererweiterunge<br>Druckererweiterunge<br>Druckererweiterunge<br>DS-Rollenserver<br>Echtzeit-Datenträger<br>Eingabegerätedienst fü<br>Erkennung interaktiv<br>Etensible Authentis<br>Erunktionssuchanbie<br>Erunktionssuche-Res | Dienstname: <u>INVESTIGE</u><br>Anzeigename: Funktionssuche-Ressourcenveröffentlicht<br>Bescheebung: Veröffentlicht diesen Computer und die<br>angeschlichtsenen Ressourcen, damit s<br>Pfad zur EXE-Datei: |         |           | ichung<br>s datan<br>sie über das |  |
|                 |                                                                                                    |                                                                                                    | G C: Windows/system32/svchost.exe=4. LocalServiceAndNoImperson<br>A Starttyp: Automatisch<br>e s                                                                                                    |         |           |                                   |  |
|                 |                                                                                                    | Gerneinsame Nutzur                                                                                                    | Dienststatus:<br>Starten                                                                                                    | Beendet | Arhalten  | Foduetzen                         |  |
|                 |                                                                                                    | Geräteinstallations-N<br>Gerätezuordnungsdi<br>Gruppenrichtlinienc<br>Hilfsprogramm für s<br>Gi Hostdienst für Wind                                                                                                    | Sie können die Startparameter angeben, die übernommen werden sollen,<br>wenn der Dienst von hier aus gestartet wird.<br>Startparameter:                                                                     |         |           |                                   |  |
|                 |                                                                                                    | 🕼 Hyper-V-Datenausta<br>🕞 Hyper-V-Dienst für 2                                                                                                    |                                                                                                    | (       | DK Abbred | hen Benefit                       |  |

### **DNS-Client**

Und zu guter letzt noch bei DNS-Client den Starttyp auf Automatisch anpassen.

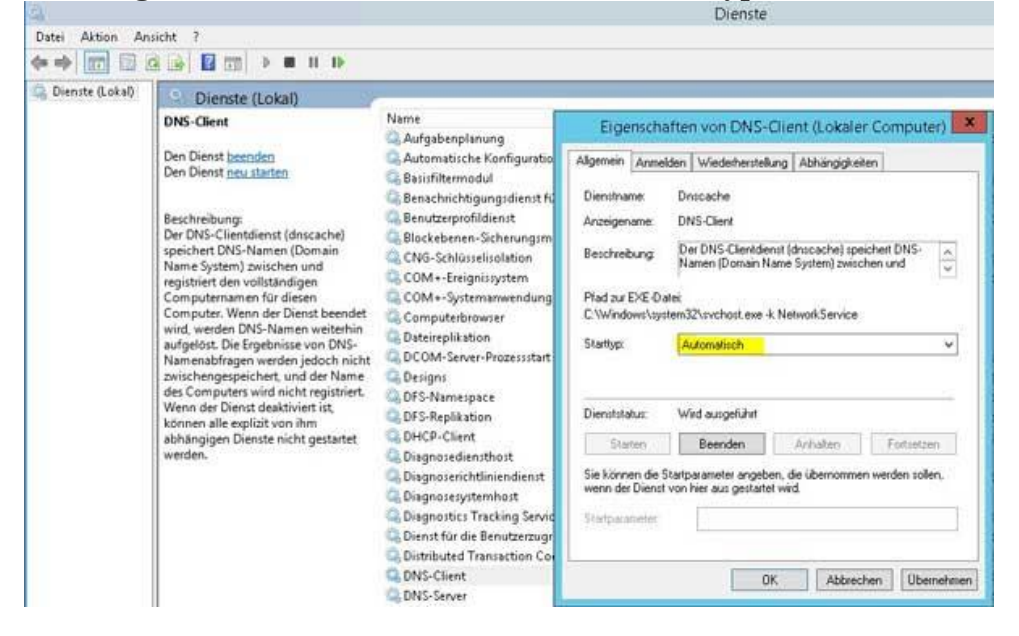